## Cài đặt và kích hoạt tài khoản Zoiper Android

#### 1 Tải Zoiper

Vào CH play ấn tìm Zoiper ta sẽ cài bản "Zoiper IAX voip softphone"

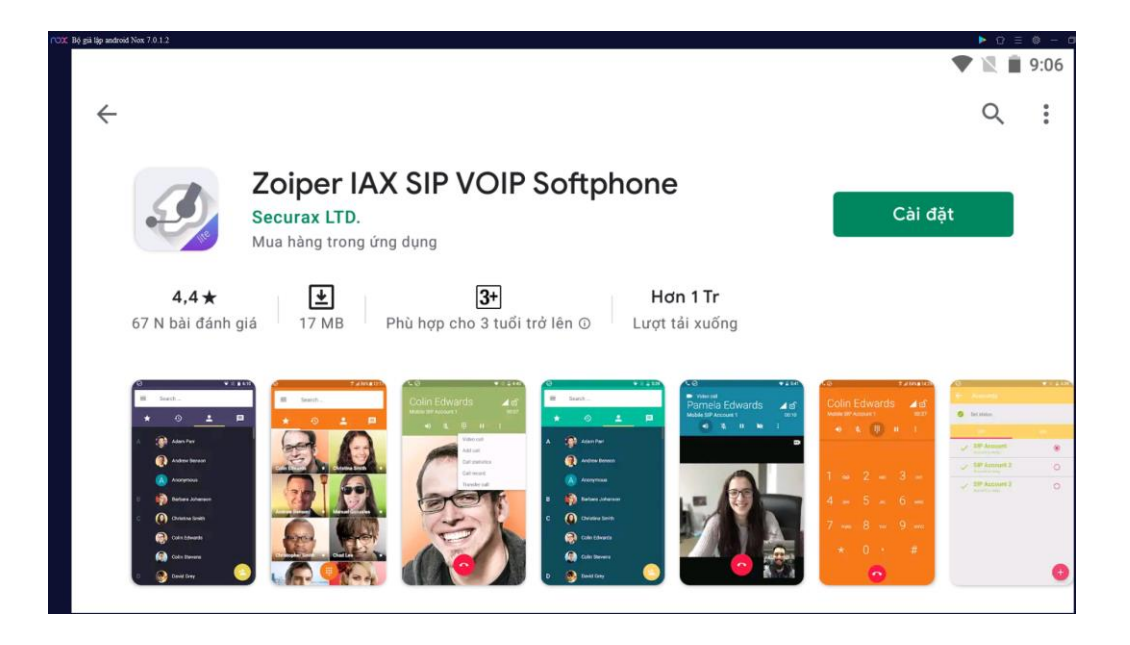

### 2 Đăng ký tài khoản

Mở Zoiper lên và chọn Agree \$ Continue

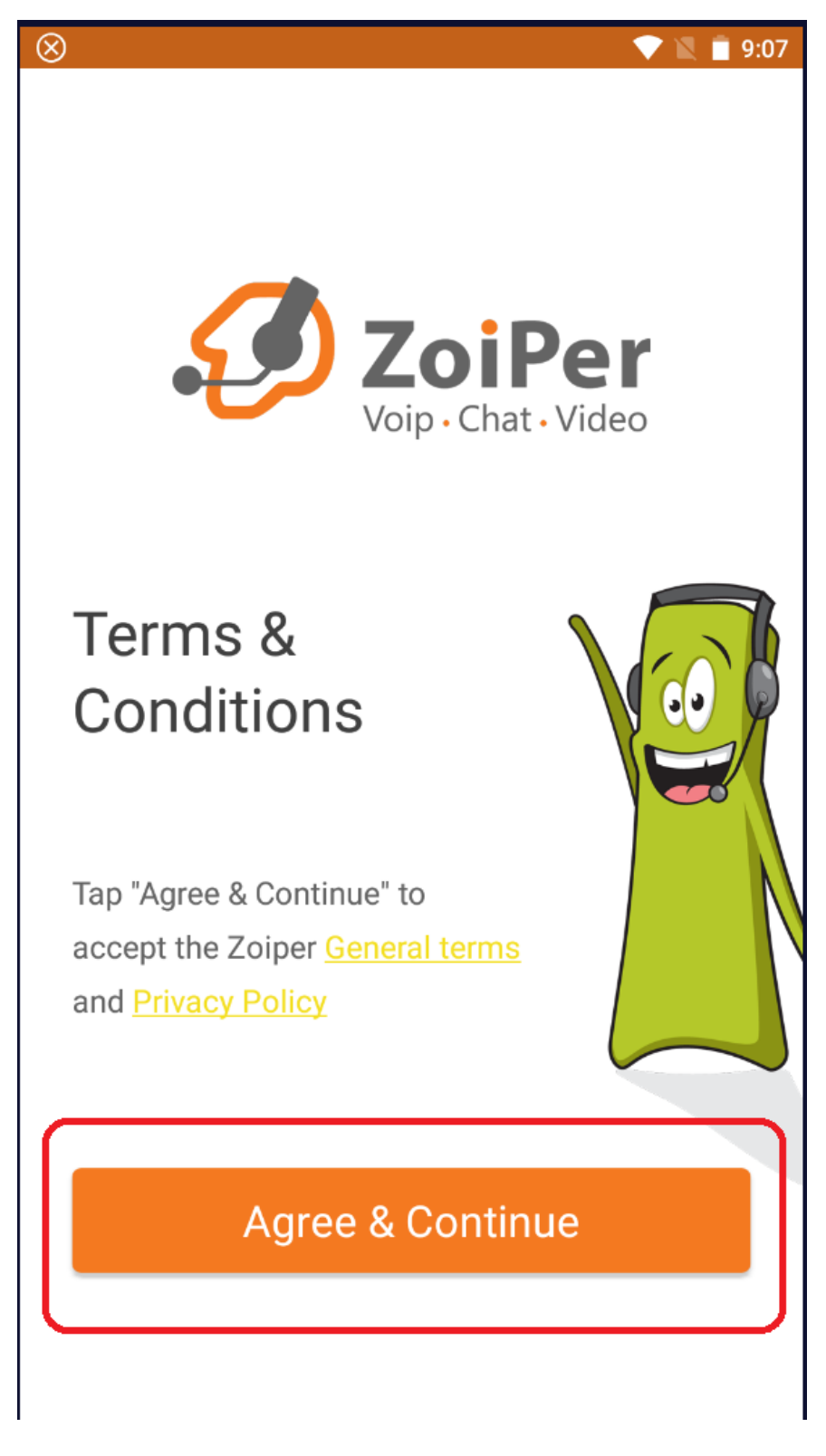

Sau đó chọn Skip ở góc trên bên phải

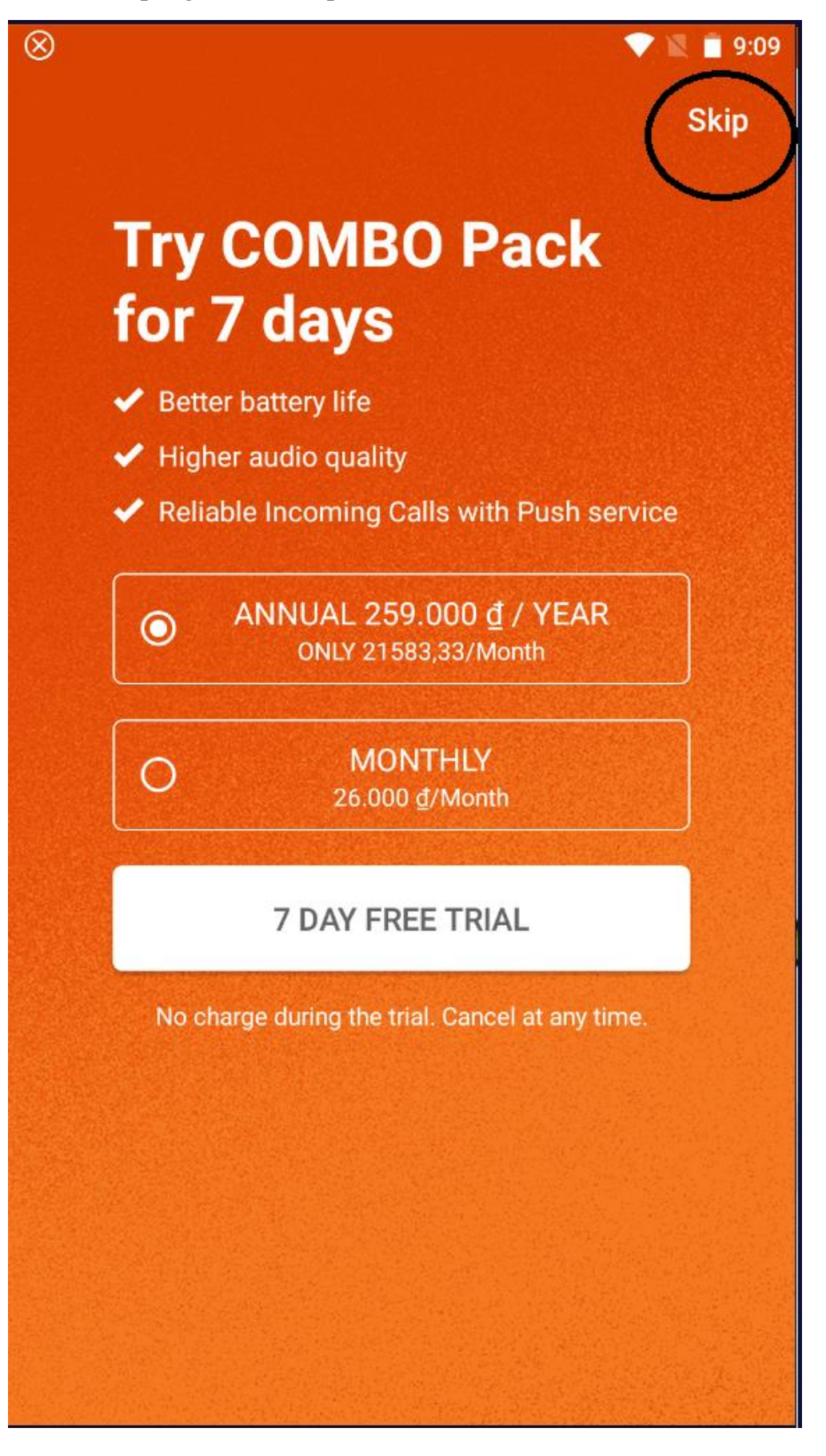

Are you sure you want to use Free *limited* version?

# You will miss on all these features:

Reliable Incoming calls - Push proxy service

**Business features** - Call Recording, Call conference, call transfer, multiple accounts, presence, ZRTP encryption, MWI, QoS/DSCP, Auto Answer

Additional codecs - G729 and h264 support

**Wideband audio** - Superior audio quality & lower latency thanks to G.722, G.726, Opus, Speex

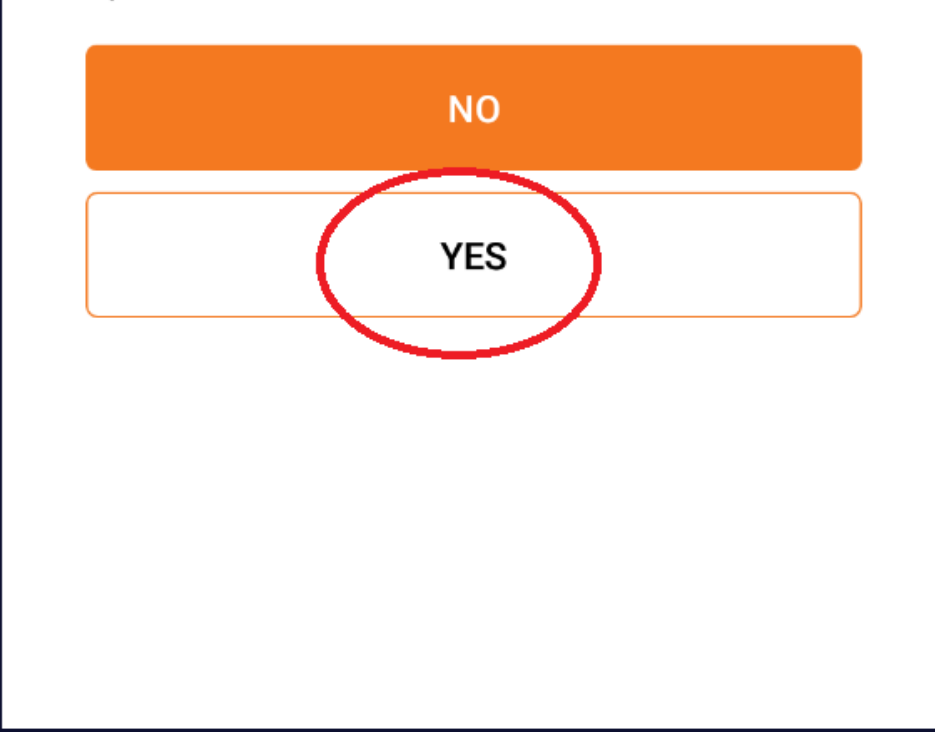

Điền Username và Password sau đó bấm vào Create an account (Liên hệ quản trị viên để được cấp tài khoản)

| $\otimes$ |                         |   | 9:36 |
|-----------|-------------------------|---|------|
| Ac        | count setup             |   |      |
|           | Voip · Chat · Video     |   |      |
|           | Password                | Ø |      |
|           |                         |   |      |
|           |                         |   |      |
|           | Create an account       |   |      |
|           | Providers list          |   |      |
|           | Login with<br>a QR code |   |      |
|           |                         |   |      |
|           |                         |   |      |

Tiếp theo chọn next

| 🛞 🔷 🔍 🛢 9:41                                                                                                    |
|----------------------------------------------------------------------------------------------------|
| Account setup                                                                                                    |
| Fill in your hostname and select your provider from the list<br>hostname or provider<br>1115.146.123.4:5066                     |
| This could be called 'Domain', 'SIP Server', 'Registrar' or 'SIP Proxy'. For example 'sip.example.com' or '123.21.123.32:5060'. |
| Or you can just search for the name of your provider. May be we know the settings.                                              |
| Next                                                                                                    |

Tiếp theo chọn Use anyway

| 🛞 💎 🖹 🛢 9:45                                                                                                    |
|----------------------------------------------------------------------------------------------------|
| Account setup                                                                                                    |
| Fill in your hostname and select your provider<br>from the list<br>hostname or provider<br>1115 146 123 4:5066                     |
| This could be called 'Domain', 'SIP Server', 'Registrar' or 'SIP Proxy'. For<br>example 'sip.example.com' or '123.21.123.32:5060'. |
| Or you can just search for the name of your provider. May be we know the settings.                                                 |
| Hostname is most likely wrong. You should check your network connection and/or hostname string.                                    |
| No Use anyway                                                                                                    |
|                                                                                                    |
|                                                                                                    |

Tiếp đến chọn Skip

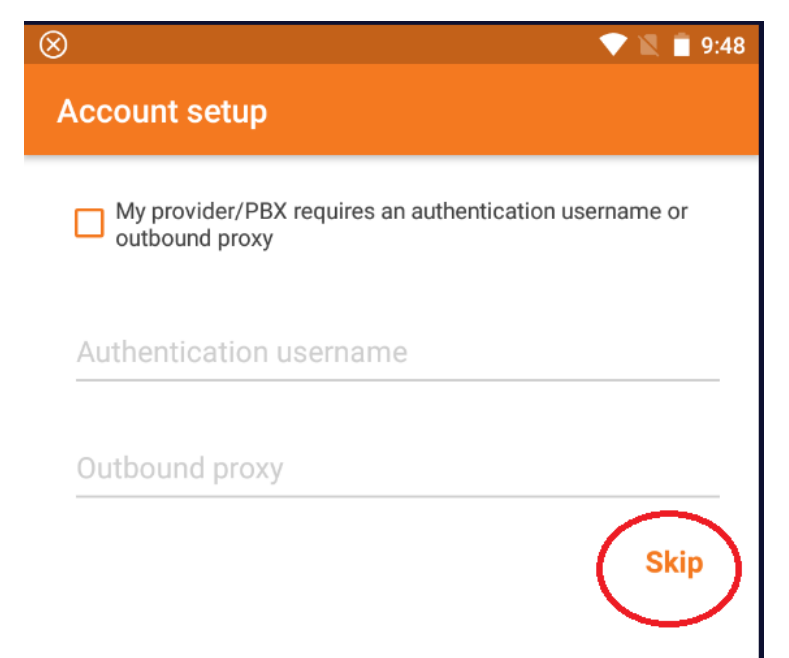

Đợi 1 chút sau khi SIP UDP hiển thị màu xanh thì bấm Finish

| $\otimes$                 | 💎 🖹 📋 9:50                 |
|---------------------------|----------------------------|
| Account setup             |                            |
| Please choose between the | e following configurations |
| O SIP TLS                 | Not found                  |
| O SIP TCP                 | Not found                  |
| SIP UDP                   | Found                      |
|                           | Not found                  |
|                           |                            |
|                           | Finish                     |

Sau đó trở về đầu app Zoiper bấm vào 3 dấu gạch

Kiểm tra lại tài khoản đã sẵn sang chưa. Ta thấy Account is ready là đã sẵn sang để gọi rồi

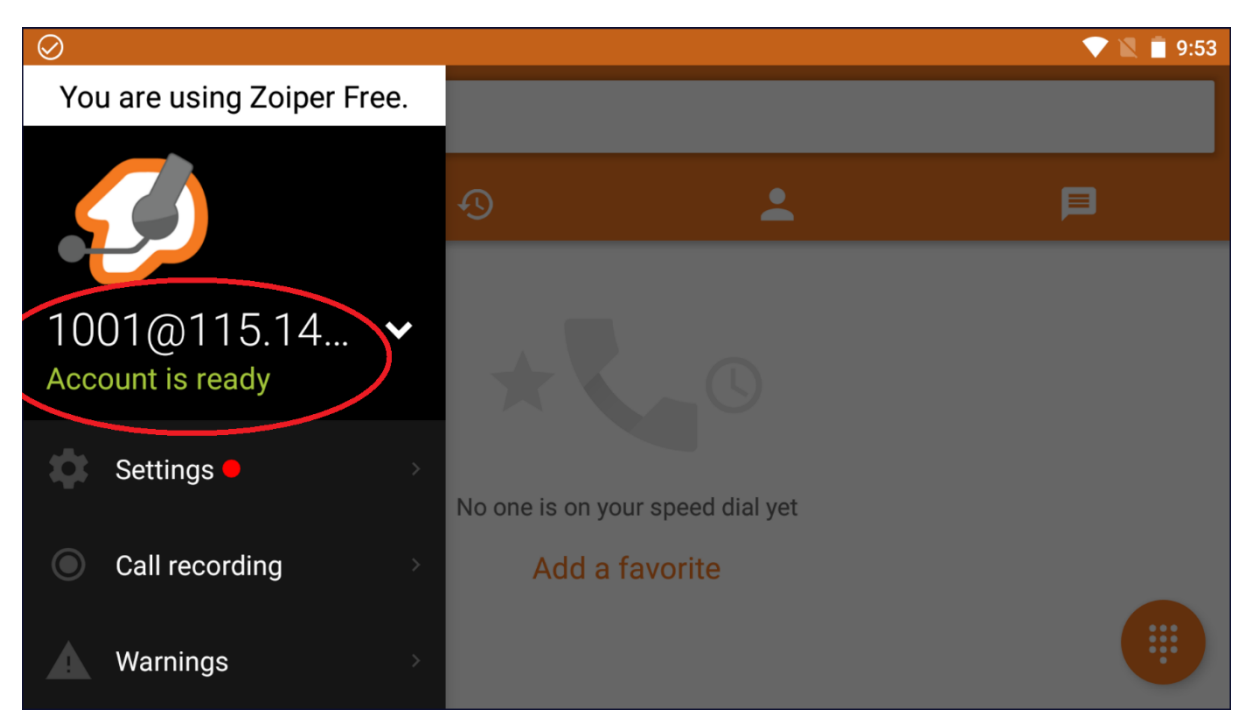

Tiếp theo đến bước tắt STUN SERVER

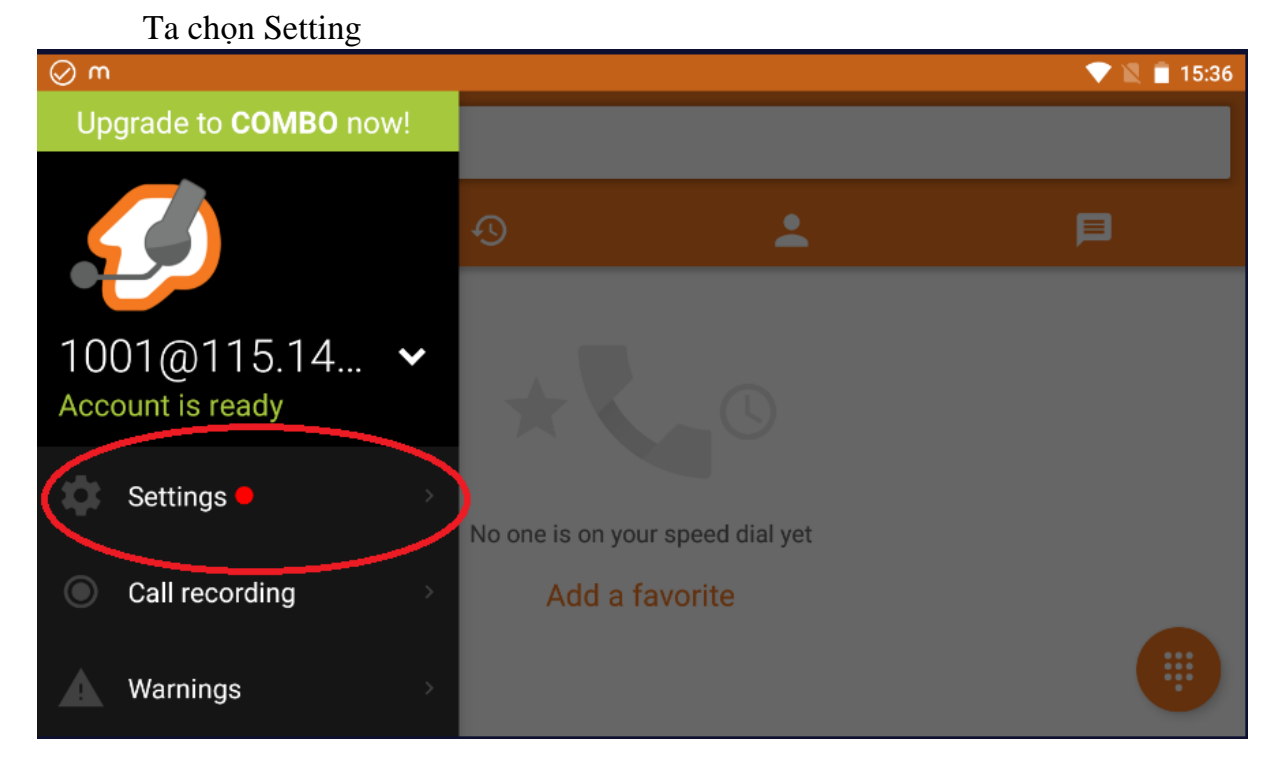

Sau đó chọn Account

| ⊘ m          | 💎 🖹 🗎 15:37 |
|--------------|-------------|
| ← Settings   |             |
| Accounts     |             |
| Audio        |             |
| Video        |             |
| Connectivity |             |
| Customize    |             |
|              |             |

Tiếp theo chọn vào tài khoản bạn vừa đăng ký xong

| ⊘ m                                  | 💎 🖹 📋 15:38 |
|--------------------------------------|-------------|
| - Accounts                           |             |
| SIP IAX                              |             |
| 1001@115.146.123.4: Account is ready | ۲           |
|                                      |             |
|                                      |             |
|                                      |             |
|                                      |             |
|                                      | +           |

Rồi kéo xuống dưới cùng chọn Network Settings

| ⊘ m                    | 💎 🖹 📋 15:38 |
|------------------------|-------------|
| ← SIP Account          |             |
| video codec Settings   |             |
| Encryption Settings    |             |
| Number Rewriting       |             |
| Number Rewriting       |             |
| Subscribe For Register |             |
| Enable Video FMTP      |             |
| Network Settings       |             |
| Features               |             |

## Sau đó bấm vào Use STUN

| ⊘ m                            | 💎 🖹 📋 15:39 |
|--------------------------------|-------------|
| ← Network Settings             |             |
| Registration Expiry Time       |             |
| Keep Alive Time-Out<br>Default |             |
| Transport                      |             |
| Transport Type                 |             |
| NAT                            |             |
| Use STUN<br>Use default        |             |
| STUN Server                    |             |

### Và chọn NO

| ⊘ m                           |             | 💎 🖹 📋 15:40 |
|-------------------------------|-------------|-------------|
|                               |             |             |
| Registration Expiry           | Use STUN    |             |
| Keep Alive Time-Ou<br>Default | Νο          | •           |
| Transport                     | Use default | 0           |
| Transport Type                | Use custom  | 0           |
| NAT                           |             |             |
| Use STUN<br><sup>No</sup>     |             | Cancel      |
| STUN Server                   |             |             |

Vậy là đã đăng ký tài khoản xong. Chúng ta bấm vào biểu tượng nút bấm sdt ở dưới góc phải màn hình và điền sdt vào gọi thôi.

| $\oslash$                        |         |          | 💎 🖹 📋 9:57 |
|----------------------------------|---------|----------|------------|
| ≡ Search                         |         |          |            |
| *                                | Ð       | <b>±</b> | Þ          |
|                                  |         |          |            |
| No one is on your speed dial yet |         |          |            |
|                                  | Add a t | favorite |            |